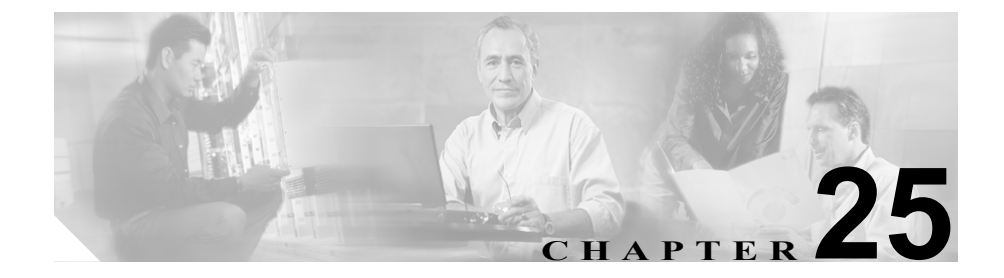

# ハント リストの設定

ハントリストは、1組の回線グループを特定の順序で一覧表示します。また、ハ ントリストは、1つ以上のハントパイロットに関連付けられ、その回線グルー プがアクセスされる順位を決定します。この順位は、着信コールに使用可能な電 話番号を検索するときの進行を制御します。

ハント リストは、回線グループによって定義された電話番号の集合から構成さ れます。Cisco CallManager が指定ハント リストを使用してルーティングすべき コールを判別すると、そのリストに指定されている回線グループの順位に基づい て、Cisco CallManager は最初に使用可能なデバイスを検出します。

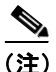

グループ コール ピックアップ機能は、ハント リストでは使用できません。

ハント リストには、回線グループだけを入れることができます。各ハント リストには、少なくとも1つの回線グループを入れる必要があります。各回線グルー プには、少なくとも1つの電話番号が含まれます。1つの回線グループが複数の ハント リストに表示される場合があります。

ハント リストの追加または削除、リスト内の回線グループの追加、削除、また は順序の変更をするには、次のトピックを参照してください。

- ハントリストの検索 (P.25-2)
- ハントリストの追加 (P.25-5)
- ハントリストへの回線グループの追加 (P.25-8)

- ハントリストからの回線グループの削除 (P.25-10)
- ハントリスト内の回線グループの順位の変更(P.25-12)
- ハントリストの削除 (P.25-13)

### ハント リストの検索

ネットワーク内にはいくつかのハント リストが存在することがあるので、 Cisco CallManager では、固有の条件を指定して、特定のリストを見つけることが できます。ハントリストを見つけるには、次の手順を使用します。

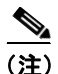

Cisco CallManager Administration では、ブラウザ セッションでの作業中は、ハントリストの検索設定が保持されます。別のメニュー項目に移動してからこのメニュー項目に戻ってくる場合でも、検索に変更を加えたり、ブラウザを閉じたりしない限り、ハントリストの検索設定は保持されます。

#### 手順

ステップ1 Route Plan > Route/Hunt > Hunt List の順に選択します。

Find and List Hunt Lists ウィンドウが表示されます。2 つのドロップダウン リスト ボックスを使用して、ハント リストを検索します。

- **ステップ2** 最初の Find Hunt Lists where ドロップダウン リスト ボックスから、次の条件のいずれかを選択します。
  - Hunt List Name
  - Description
  - Pattern/Pilot Number

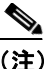

このドロップダウン リスト ボックスで選択する条件によって、検索時に 生成されるハント リストの一覧のソート方法が決まります。たとえば、 Description を選択すると、Description 列が結果リストの左側の列に表示 されます。

2番目の Find Hunt Lists where ドロップダウン リスト ボックスから、次の条件の いずれかを選択します。

- begins with (前方一致)
- contains (中間一致)
- ends with (後方一致)
- is exactly (完全一致)
- **ステップ3** 必要に応じて適切な検索テキストを指定し、Find をクリックします。また、ページごとに表示する項目の数も指定できます。

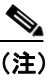

データベースに登録されているハントリストをすべて検索するには、検索テキストを入力せずに Find をクリックします。

検出されたハントリストの一覧が、次の項目別に表示されます。

- · Hunt list name
- Description
- Status (状況)
- Enabled

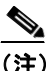

該当するハント リストの横にあるチェックボックスをオンにして、 Delete Selected をクリックすると、Find and List Hunt Lists ウィンドウから複数のハント リストを削除できます。Matching Records タイトルバーにあるチェックボックスをオンにして Delete Selected をクリックすると、ウィンドウ内のハント リストをすべて削除できます。 **ステップ4** レコードのリストから、検索条件と一致するハントリストをクリックします。

選択したハントリストがウィンドウに表示されます。

- ハントリストの追加 (P.25-5)
- ハントリストへの回線グループの追加 (P.25-8)
- ハントリストからの回線グループの削除 (P.25-10)
- ハントリスト内の回線グループの順位の変更(P.25-12)
- ハントリストの削除 (P.25-13)

### ハント リストの追加

ハントリストを追加する手順は、次のとおりです。

手順

- **ステップ1** Route Plan > Route/Hunt > Hunt List の順に選択します。
- ステップ2 Add a New Hunt List をクリックします。

 ステップ3 Hunt List Name フィールドに名前を入力します。この名前には、最長 50 文字の 英数字を指定することができ、スペース、ピリオド(.)、ハイフン(-)、および 下線文字(\_)を任意に組み合せて使用することが可能です。各ハントリスト名 が、そのルートプランに固有の名前であることを確認してください。

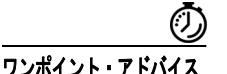

イス ハントリストには、内容を簡潔に表す名前を使用してください。通常、 CompanynameLocationCalltypeの形式が、内容を簡潔に表し、ハントリストをす ばやくかつ簡単に識別できる方式です。たとえば、CiscoDallasMetroは、Dallas の Cisco オフィスからの、LATA (Local Access Transport Area)間の無料コール用 のハントリストを特定します。

Cisco CallManager は、自動的に Description フィールドに説明を挿入します。ただし、このフィールドの編集は可能です。

**ステップ4** ドロップダウン リスト ボックスから、Cisco CallManager グループを選択します。

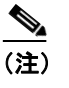

ハントリストは、プライマリ CallManager として、CallManager グループ 内で最初の CallManager に登録されます。

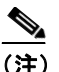

Cisco CallManager が1つしか設定されていない Cisco CallManager グループを選択すると、次の警告が表示されます。

WARNING! The selected Cisco CallManager Group has only one Cisco CallManager configured. For the control process to have redundancy protection, please select a Cisco CallManager Group with more than one Cisco CallManager.

**ステップ5** Insert をクリックして、このハントリストを追加します。

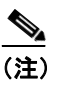

コールを受信させるため、このハント リストに回線グループを少なくと も1つ追加する必要があることを示すポップアップ メッセージが表示さ れます。

Hunt List ウィンドウに、新しく追加されたハントリストが表示されます。

**ステップ6**新しいハント リストの Enable this Hunt List チェックボックスは、デフォルトで オンになっています。

> このハント リストを使用不可にする場合は、このチェックボックスをオフにします。進行中のコールは影響を受けないが、このハント リストが追加のコール を受け付けなくなることを示す、ポップアップ ウィンドウが表示されます。

- **ステップ7** このハントリストをボイスメッセージ用に使用する場合は、For Voice Mail Usage チェックボックスをオンにします。
- **ステップ8**新しいハントリストに少なくとも1つの回線グループを追加します。

このリストに回線グループを追加するには、Add Line Group をクリックし、 P.25-8 の「ハントリストへの回線グループの追加」のステップ3~ステップ6を 実行します。

- ハントリストの検索 (P.25-2)
- ハントリストへの回線グループの追加(P.25-8)
- ハントリスト内の回線グループの順位の変更 (P.25-12)
- ハントリストからの回線グループの削除 (P.25-10)
- ハントリストの削除 (P.25-13)
- 『Cisco CallManager システム ガイド』の「ルート プランの概要」

### ハント リストへの回線グループの追加

新規のハント リストまたは既存のハント リストに、回線グループを追加するこ とができます。回線グループは、1つ以上のハント リストに組み込むことができ ます。既存のハント リストに回線グループを追加する手順は、次のとおりです。

#### 始める前に

この手順を実行する場合は、事前に1つ以上の回線グループを作成し、ハント リストを追加しておく必要があります。

#### 手順

- ステップ1 Route Plan > Route/Hunt > Hunt List の順に選択します。
- **ステップ2**回線グループを追加する先のハントリストを特定します。P.25-2の「ハントリ ストの検索」を参照してください。
- **ステップ3** Add Line Group をクリックして、回線グループを追加します。

Hunt List Detail Configuration ウィンドウが表示されます。

**ステップ4** Line Group ドロップダウン リスト ボックスから、ハント リストに追加する回線 グループを選択します。

- (注) このハント リストをボイス メッセージ用に使用する場合、このハント リストに割り当てる(追加する)回線グループのメンバーはすべて、ボ イスメール ポートでなければなりません。
- **ステップ5** Insert をクリックして、回線グループを追加します。

ウィンドウの左側にある Hunt List Details リストに、回線グループ名が表示されます。

- **ステップ6** このリストに回線グループをさらに追加するには、Add Line Group をクリックして、ステップ3~ステップ5を実行します。
- **ステップ7** ハント リストへの回線グループの追加が終了したら、Update をクリックします。
- **ステップ8** Reset をクリックして、ハントリストをリセットします。ポップアップウィンド ウが表示されたら、OK をクリックします。

- ハントリストの追加 (P.25-5)
- ハントリストからの回線グループの削除 (P.25-10)
- ハントリスト内の回線グループの順位の変更 (P.25-12)
- ハントリストの削除 (P.25-13)
- 『*Cisco CallManager システム ガイド*』の「ルート プランの概要」

## ハント リストからの回線グループの削除

新規のハント リストまたは既存のハント リストから、回線グループを削除する ことができます。既存のハント リストから回線グループを削除する手順は、次 のとおりです。

#### 手順

- ステップ1 メニューバーから Route Plan > Route/Hunt > Hunt List の順に選択します。
- **ステップ2** 削除する回線グループが入っているハント リストを特定します。P.25-2の「ハントリストの検索」を参照してください。
- **ステップ3** Selected Groups リストから、回線グループ名を選択します。

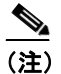

) このリストから複数の回線グループを選択するには、Shift キーを押し、 目的の回線グループをクリックしてください。

- **ステップ4** Selected Groups リストボックスの下にある下矢印をクリックして、選択した回線 グループを Removed Groups リストに移動します。
- **ステップ5** 回線グループを削除するには、Update をクリックします。OK をクリックする と、ページがリフレッシュされたときに、その回線グループがハント リストか ら削除されています。
- **ステップ6** Reset をクリックして、変更内容を有効にします。ポップアップ ウィンドウの OK をクリックします。

- ハントリストの検索 (P.25-2)
- ハントリストの追加 (P.25-5)
- ハントリストへの回線グループの追加(P.25-8)
- ハントリスト内の回線グループの順位の変更 (P.25-12)
- ハントリストの削除 (P.25-13)
- 『Cisco CallManager システム ガイド』の「ルート プランの概要」

### ハント リスト内の回線グループの順位の変更

Cisco CallManager は、ハント リストに表示されている順に、回線グループにア クセスします。回線グループのアクセス順位を変更する手順は、次のとおりです。

手順

- ステップ1 Route Plan > Route/Hunt > Hunt List の順に選択します。
- **ステップ2**回線グループの順位を変更するハントリストを特定します。P.25-2の「ハント リストの検索」を参照してください。
- **ステップ3** Selected Groups リストから、回線グループを選択します。
- **ステップ4** リスト内で回線グループを上下に移動させるには、回線グループを選択して、リ ストボックスの右側にある上矢印または下矢印をクリックします。
- **ステップ5** Update をクリックします。
- **ステップ6** Reset をクリックして、変更内容を有効にします。ポップアップ ウィンドウの OK をクリックします。

- ハントリストの検索 (P.25-2)
- ハントリストの追加 (P.25-5)
- ハントリストへの回線グループの追加 (P.25-8)
- ハントリストからの回線グループの削除(P.25-10)
- ハントリストの削除 (P.25-13)
- 『Cisco CallManager システム ガイド』の「ルート プランの概要」

### ハント リストの削除

Cisco CallManager は、回線グループおよびハントパイロットにハント リストを 関連付けます。ただし、ハント リストが削除されても、回線グループおよびハ ント パイロットは削除されません。ハント リストを使用しているハント パイ ロットを検索するには、Hunt List Configuration ウィンドウの **Dependency Records** リンクをクリックします。Dependency Records がシステムに対して使用可能に なっていない場合、Dependency Records Summary ウィンドウにメッセージが表示 されます。Dependency Records の詳細については、P.A-4 の「Dependency Records へのアクセス」を参照してください。

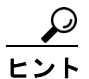

回線グループとハント パイロットを削除するには、まずハント パイロットを削 除し、次にハント リストを削除して、最後に回線グループを削除します。

ハントリストを削除する手順は、次のとおりです。

#### 手順

- **ステップ1** Route Plan > Route/Hunt > Hunt List の順に選択します。
- **ステップ2** 削除するハント リストを見つけます。P.25-2 の「ハント リストの検索」を参照 してください。
- ステップ3 Delete をクリックします。

ハント リストを削除すると取り消せないことを警告するダイアログボックスが 表示されます。

ステップ4 ハント リストを削除するには、OK をクリックします。削除操作を取り消すに は、Cancel をクリックします。

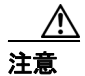

- ハントリストの検索 (P.25-2)
- ハントリストの追加 (P.25-5)
- ハントリストへの回線グループの追加(P.25-8)
- ハントリスト内の回線グループの順位の変更 (P.25-12)
- ハントリストからの回線グループの削除 (P.25-10)
- 『Cisco CallManager システム ガイド』の「ルート プランの概要」